## **TUTORIAL REMATRÍCULA ONLINE 2016.2**

Acesse o portal acadêmico normalmente inserindo matrícula e senha nos campos correspondentes.

| Portal Academico FAP                                                                              |                                                |
|---------------------------------------------------------------------------------------------------|------------------------------------------------|
| Matrícula                                                                                         |                                                |
|                                                                                                   |                                                |
| Senha                                                                                             | A CALL AND AND AND AND AND AND AND AND AND AND |
|                                                                                                   |                                                |
| Esqueceu sua senha?                                                                               |                                                |
|                                                                                                   |                                                |
| Acessar                                                                                           | Faculdade Paraíso - CE                         |
| Dúvidas?                                                                                          | racaladae raidibo ee                           |
| Envie um e-mail para interatividade@fapce.edu.br<br>- Informe sua matrícula e descreva sua dúvida | Clique e acesse a versão mobile                |

## Clique em Educacional

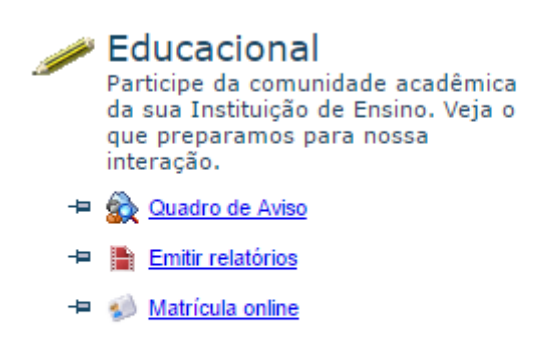

Na próxima tela as disciplinas que serão listadas deverão aparecer com o status prématriculada.

Para realizar a rematrícula clique em MATRÍCULA ONLINE no menu lateral da página.

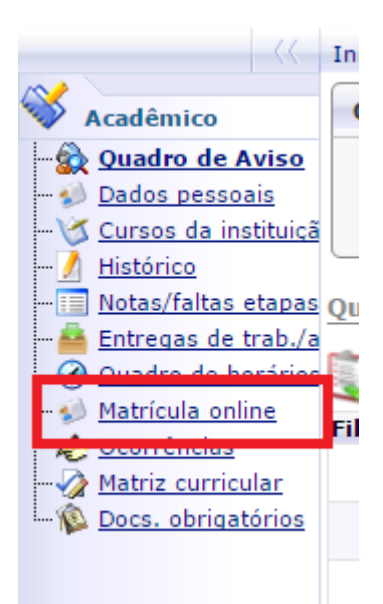

Após clicar em Matrícula online um texto de apresentação com as informações necessárias a respeito da rematrícula aparecerá na tela. Como a seguir:

| Apresentação                                                                                                    | × |
|----------------------------------------------------------------------------------------------------|---|
| Bem-vindo a Rematrícula 2016.2!                                                                                                    | ^ |
| Prezado(a) aluno(a), conforme calendário acadêmico a Rematrícula/Ajuste de disciplinas estará<br>disponível até dia 29/07/2016. Após esse período (início das aulas), a Rematrícula retardatária<br>somente será possível mediante pagamento de taxa. | l |
| O processo se resume em:                                                                                                    | Ш |
| 1. escolher as disciplinas que deseja cursar no semestre;                                                                                                    |   |
| <ol> <li>a ceitar o contrato,</li> <li>a fetivar sua matrícula e ajuste de disciplinas em simultâneo.</li> </ol>                                                                                                    |   |
| As disciplinas com pré-requisitos não cumpridos, não serão disponibilizadas. Caso queira cursar<br>uma disciplina reprovada (pré-requisito) em paralelo com a disciplina seguinte, exemplo:                                                           |   |
| Cálculo I (reprovada no semestre anterior) com Cálculo II (semestre atual), finalize o procedimento<br>de ajuste e Rematrícula e procure a secretaria para fazer esta solicitação de inclusão da disciplina<br>restante.                              |   |
| Verifique detalhadamente em especial disciplinas de prática e optativas.                                                                                                    |   |
| ATENÇÃO: AS DISCIPLINAS OPTATIVAS SÃO EXIBIDAS AO FINAL DA LISTA. OBSERVE E INCLUA AS QUE QUISER CURSAR (verifique o horário de aula do seu curso/semestre no site da FAP).                                                                           |   |
| O botão "QUADRO DE HORÁRIOS" exibirá a visão semanal das aulas de suas disciplinas<br>escolhidas.                                                                                                    |   |
| Os choques de horário são sinalizados por um "X" vermelho impedindo a inclusão das mesmas.                                                                                                    | • |
| Iniciar Fechar                                                                                                    |   |

Leia as informações atentamente. Clique em Iniciar.

Selecione o contexto onde você deseja realizar a matrícula. Em qualquer situação apenas um contexto deve estar disponível.

|                                          |   |                         | v                     |       |
|------------------------------------------|---|-------------------------|-----------------------|-------|
|                                          | D | oriodos lativos o curso | e dienonívoic         |       |
| e Período Letivo Curso Habilitação/Série |   |                         | Habilitação/Série     | Turno |
|                                          |   |                         | SISTERA DE INFORMAÇÃO |       |
|                                          |   |                         |                       |       |
|                                          |   |                         |                       |       |

Caso haja alguma ocorrência de documentos a matrícula pode prosseguir normalmente. Caso haja alguma pendência financeira ou bibliotecária, é necessário comparecer a instituição, regularizar sua situação e para sua rematrícula seja permitida.

Não havendo pendências que impeçam a rematrícula a próxima tela deverá mostrar as disciplinas para que você possa escolher as que deseja cursar ou não.

| Acadêmico                                                                     | Contexto da matricula                                               |                     |                          |                             |         |              |                                                    |  |  |  |
|-------------------------------------------------------------------------------|---------------------------------------------------------------------|---------------------|--------------------------|-----------------------------|---------|--------------|----------------------------------------------------|--|--|--|
| Quadro de Aviso<br>Dados pessoais<br>Cursos da instituiçã                     | Curso: SISTEMAS DE INFORMAÇÃO<br>Período Letivo: 2016.2             | 0                   | Habilitação/<br>Aluno: 3 | Série: SISTEMA DE INFORMAÇÃ | io      |              | Turno: Noite<br><u>Alterar contexto da matricu</u> |  |  |  |
| Mistórico<br>Notas/faltas etapas<br>Entregas de trab./a<br>Quadro de horários | Confirmar matricula                                                 |                     |                          |                             |         | Q. Apresenta | créditos acad. selecionados: 20,0000               |  |  |  |
| Corrências                                                                    | Disciplinas sugeridas                                               |                     |                          |                             |         |              |                                                    |  |  |  |
| Matriz curricular                                                             | Alertas                                                             | Selecione           | Turma                    | △ Créditos acad.            | СН      | Tipo         | Situação                                           |  |  |  |
| Docs. obrigatórios                                                            | C 7º SEMESTRE                                                       |                     |                          |                             |         |              |                                                    |  |  |  |
|                                                                               | Disciplina: Computação Gráf                                         | ica (S1040)         |                          |                             |         |              |                                                    |  |  |  |
|                                                                               |                                                                     |                     | SI7NT1                   | 4,0000                      | 80,0000 | Presencial   |                                                    |  |  |  |
|                                                                               | 🖯 Disciplina: Estágio Supervisio                                    | onado III (SI045)   |                          |                             |         |              |                                                    |  |  |  |
|                                                                               |                                                                     | 8                   | S17NT1                   | 4,0000                      | 80,0000 | Presencial   | Pré-Matriculado                                    |  |  |  |
|                                                                               | 😑 Disciplina: Gerenciamento de                                      | e Projetos (SI043)  |                          |                             |         |              |                                                    |  |  |  |
|                                                                               |                                                                     | 0                   | SI7NT1                   | 2,0000                      | 40,0000 | Presencial   |                                                    |  |  |  |
|                                                                               | Disciplina: Gestão Estratégica, Empreendedorismo e Inovação (Si042) |                     |                          |                             |         |              |                                                    |  |  |  |
|                                                                               | 0                                                                   | 2                   | SI7NT1                   | 2,0000                      | 40,0000 | Presencial   | Pré-Matriculado                                    |  |  |  |
|                                                                               | 😑 Disciplina: Inteligência Artific                                  | tial (SI041)        |                          |                             |         |              |                                                    |  |  |  |
|                                                                               |                                                                     |                     | S17NT1                   | 4.0000                      | 80.0000 | Presencial   |                                                    |  |  |  |
|                                                                               | Disciplina: Legislação e Ética                                      | (\$1044)            |                          |                             |         |              |                                                    |  |  |  |
|                                                                               |                                                                     |                     | SI7NT1                   | 2,0000                      | 40.0000 | Presencial   | Pré-Matriculado                                    |  |  |  |
|                                                                               | A SEMESTRE                                                          |                     |                          |                             |         |              |                                                    |  |  |  |
|                                                                               | Disciplina: Estudos Sociológi                                       | cos: Computador e S | ociedade (SI050)         |                             |         |              |                                                    |  |  |  |
|                                                                               | <b></b>                                                             | 9                   | SIBNTI                   | 2 0000                      | 40,0000 | Presencial   | Pré-Matriculado                                    |  |  |  |
| Biblioteca                                                                    | E Disciplina: Gestão Aplicada a                                     | os Sistemas de Info | macão (SI047)            |                             |         |              |                                                    |  |  |  |
| Einangeine                                                                    |                                                                     | L 9                 | clowiti                  | 4 0000                      | 80.0000 | Presencial   | Det Matriculado                                    |  |  |  |
| rmanceiro                                                                     |                                                                     | 5                   | 510011                   | 4,0000                      | 60,0000 | Fresencial   | Pre-macicolado                                     |  |  |  |
| Materiais                                                                     | 🖯 Disciplina: Topicos Especiais                                     | em Sistemas de Info | rmaçao (51048)           |                             |         |              |                                                    |  |  |  |

Os cursos que possuírem turmas manhã e noite ou turmas normais e GT permitirão que os alunos se matriculem em qualquer horário e turma.

Para conferir o seu quadro de horário semanal clique em **QUADRO DE HORÁRIO.** Acima das disciplinas que você está escolhendo.

Caso haja choque de horário as disciplinas em choque deverão estar em vermelho como na imagem a seguir:

| *******      |         |                           |                                                           | -                                            | (a                                                               |                                                           |        |  |
|--------------|---------|---------------------------|-----------------------------------------------------------|----------------------------------------------|------------------------------------------------------------------|-----------------------------------------------------------|--------|--|
| Horano       | Domingo | Segunda                   | Si050 Estudo                                              | Quarta                                       | Quinta                                                           | Sexta                                                     | Sabado |  |
| 8:20 ~ 19:10 |         |                           | Si8NT1<br>Tipo: Presencia                                 | Si8NT1<br>Tipo: Presenci                     | Si8NT1<br>Tipo: Presencia                                        | SITNT1<br>Tipo: Presencia                                 |        |  |
| 9:10 ~ 20:00 |         |                           | <u>SI050 - Estudos</u><br><u>SI8NT1</u><br>Tipo: Presenci | SI048 - Tópicos<br>SI8NT1<br>Tipo: Presencia | <u>SI047 - Gestão</u><br><u>SI8NT1</u><br><u>Tipo: Presencia</u> | <u>Si042 - Gestão</u><br><u>SI7NT1</u><br>Tipo: Presencia |        |  |
|              |         | SI053 - Trabalh           | SI047 - Gestão<br>SI8NT1<br>Tipo: Presencia               | SI044 - Legisla                              | SI048 - Tópicos                                                  | SI040 - Compu                                             |        |  |
| ):20 ~ 21:10 |         | SI8NT1<br>Tipo: Presencia | SI040 - Comput<br>SI7NT1<br>Tipo: Presencia               | SI7NT1<br>Tipo: Presencia                    | Si8NT1<br>Tipo: Presencia                                        | <u>SIZNT1</u><br>Tipo: Presenci                           |        |  |
|              |         | SI053 - Trabalh           | SI047 - Gestão<br>SI8NT1<br>Tipo: Presencia               | SI044 - Legisla                              | SI048 - Tópicos                                                  | SI040 - Comput                                            |        |  |
| 1:10 ~ 22:00 |         | SIBNT1<br>Tipo: Presencia | SI040 - Comput                                            | SI7NT1<br>Tipo: Presencia                    | SI8NT1<br>Tipo: Presencia                                        | SI7NT1<br>Tipo: Presencia                                 |        |  |

Para identificar as disciplinas em choque identifique as lista de disciplinas qual delas possui um X como na imagem abaixo:

| Alertas                                     | Selecione     | Turma          | <b>A</b>      |         |                           |                           |                           |                           |                           |        |  |
|---------------------------------------------|---------------|----------------|---------------|---------|---------------------------|---------------------------|---------------------------|---------------------------|---------------------------|--------|--|
| 7º SEMESTRE                                 |               |                | Imprimir      |         |                           |                           |                           |                           |                           |        |  |
| Disciplina: Computação Gráfica (SIO         | 40)           |                | Horário       | Domingo | Segunda                   | Terça                     | Quarta                    | Quinta                    | Sexta                     | Sábado |  |
| 8 🛛 🌖                                       |               | SI7NT1         |               |         |                           | SI050 - Estudos           | SI048 - Tópicos           | SI047 - Gestão            | Si042 - Gestão            |        |  |
| Disciplina: Stregio Supervisionado II       | II (SI045)    |                | 18:20 ~ 19:10 |         |                           | SIBNT1<br>Tipo: Presencia | SI8NT1<br>Tipo: Presencia | SIBNT1<br>Tipo: Presencia | SI7NT1<br>Tipo: Presencia |        |  |
|                                             | ۲             | SI7NT1         |               |         |                           |                           |                           |                           |                           |        |  |
| 😑 Disciplina: Gerenciamento de Projeto      | os (SI043)    |                | 19:10 ~ 20:00 |         |                           | SI050 - Estudor<br>SI8NT1 | SI048 - Tópicos<br>SI8NT1 | SI047 - Gestão<br>SI8NT1  | Si042 - Gestão<br>SI7NT1  |        |  |
|                                             |               | S17NT1         |               |         |                           | Tipo: Presencia           | Tipo: Presencia           | Tipo: Presencia           | Tipo: Presencia           |        |  |
| 😑 Disciplina: Gestão Estratégica, Empr      | eendedorism   | o e Inovação ( |               |         |                           | SI047 - Gestão            |                           |                           |                           |        |  |
|                                             | ۲             | SI7NT1         |               |         | SI053 - Trabalh           | SIBNT1<br>Tipo: Presencia | SI044 - Legisla           | SI048 - Tópicor           | SI040 - Comput            |        |  |
| Disciplina: Inteligência Artificial (SI041) |               |                | 20:20 ~ 21:10 |         | SI8NT1<br>Tipo: Presencia | SI040 - Comput            | SI7NT1<br>Tipo: Presencia | SI8NT1<br>Tipo: Presencia | SI7NT1<br>Tipo: Presencia |        |  |
|                                             |               | SI7NT1         |               |         |                           | SI7NT1<br>Tipo: Presencia |                           |                           |                           |        |  |
| 😑 Disciplina: Legislação e Ética (S1044     |               |                |               |         |                           |                           |                           |                           |                           |        |  |
|                                             | 2             | SI7NT1         |               |         |                           | SI047 - Gestão<br>SI8NT1  |                           |                           |                           |        |  |
| 8º SEMESTRE                                 |               |                | 21:10 ~ 22:00 |         | SI053 - Trabalh           | Tipo: Presencia           | SI044 - Legisla           | SI048 - Tópicos<br>SIRNT1 | SI040 - Comput            |        |  |
| 😑 Disciplina: Estudos Sociológicos: Cor     | mputador e S  | ociedade (SI05 |               |         | Tipo: Presencia           | SI040 - Comput            | Tipo: Presencia           | Tipo: Presencia           | Tipo: Presencia           |        |  |
|                                             |               | SI8NT1         |               |         |                           | Tipo: Presencia           |                           |                           |                           |        |  |
| 😑 Disciplina: Gestilo Aplicada aos Siste    | emas de Infor | mação (SI047)  | )             |         |                           |                           |                           |                           |                           |        |  |
| 0                                           |               | SI8NT1         |               |         | 4,0000 8                  | 0,0000 Presend            | ial                       | Pr                        | é-Matriculado             |        |  |

Escolha qual disciplina deve permanecer, ou caso queira cursar as duas disciplinas e haja a possibilidade selecione outro horário.

Após eliminar os choques de horário seu quadro de horário deve apresentar-se como na imagem a seguir:

| Horário       | Domingo | Segunda                                                     | Terça                                        | Quarta                                                             | Quinta | Sexta                                       | Sábado |
|---------------|---------|-------------------------------------------------------------|----------------------------------------------|--------------------------------------------------------------------|--------|---------------------------------------------|--------|
| :20 ~ 19:10   |         | SI041 - Intelige<br>SI7NT1<br>Tipo: Presencia               | SI043 - Gerenci<br>SI7NT1<br>Tipo: Presencia | SI041 - Intelige<br>SI7NT1<br>Tipo: Presenci                       |        | SI042 - Gestao<br>SI7NT1<br>Tipo: Presencia |        |
| ):10 ~ 20:00  |         | <u>SI041 - Inteligê</u><br><u>SI7NT1</u><br>Tipo: Presencia | SI043 - Gerenci<br>SI7NT1<br>Tipo: Presencia | <u>SI041 - Inteligé</u><br><u>SI7NT1</u><br>Tipo: Presencia        |        | Si042 - Gestão<br>SI7NT1<br>Tipo: Presencia |        |
| 0:20 ~ 21:10  |         | SI053 - Trabalh<br>SIBNT1<br>Tipo: Presencia                | SI040 - Comput<br>SI7NT1<br>Tipo: Presencia  | SI044 - Legisla<br>SI7NT1<br>Tipo: Presencia                       |        | SI040 - Comput<br>SI7NT1<br>Tipo: Presenci  |        |
| 21:10 ~ 22:00 |         | SI053 - Trabalh<br>SIBNT1<br>Tipo: Presencia                | SI040 - Comput<br>SI7NT1<br>Tipo: Presencia  | <u>SI044 - Legislar</u><br><u>SI7NT1</u><br><u>Tipo: Presencia</u> |        | SI040 - Comput<br>SI7NT1<br>Tipo: Presencia |        |

Após a confirmação das disciplinas que deseja cursar, é possível simular o valor das parcelas da semestralidade clicando no botão **SIMULAR PARCELAS**. Vale lembrar que a primeira mensalidade para todos os cursos é fixa. As demais mensalidades variam de acordo com as disciplinas escolhidas para cursar.

| Simulação dos | valores das parcelas                                   |                                                         | ×              |
|---------------|--------------------------------------------------------|---------------------------------------------------------|----------------|
|               | Simulação dos val<br>ATENÇÃO: Os valores são simulados | ores das parcelas<br>e podem estar sujeitos a alteração |                |
|               |                                                        |                                                         |                |
| Nº parcela    | Valor simulado                                         |                                                         | Parcela fixa ? |
| 1             |                                                        | 568,44                                                  | ×              |
| 2             |                                                        | 500,23                                                  |                |
| 3             |                                                        | 500,23                                                  |                |
| 4             |                                                        | 500,23                                                  |                |
| 5             |                                                        | 500,23                                                  |                |
| 6             |                                                        | 500,22                                                  |                |
|               |                                                        |                                                         |                |
|               |                                                        |                                                         |                |
|               |                                                        |                                                         |                |
|               |                                                        |                                                         |                |
|               |                                                        |                                                         |                |
|               |                                                        |                                                         |                |
|               |                                                        |                                                         |                |
|               |                                                        |                                                         |                |
|               |                                                        |                                                         |                |
|               |                                                        |                                                         |                |
|               |                                                        |                                                         |                |
|               |                                                        |                                                         |                |
|               |                                                        |                                                         |                |
|               |                                                        |                                                         |                |
|               |                                                        |                                                         |                |
|               |                                                        |                                                         |                |
|               |                                                        |                                                         |                |
|               |                                                        |                                                         |                |
|               |                                                        |                                                         |                |
|               |                                                        |                                                         |                |
|               |                                                        |                                                         |                |
|               |                                                        |                                                         |                |
|               |                                                        |                                                         |                |
| Fechar        |                                                        |                                                         |                |
| -             |                                                        |                                                         |                |

Prosseguindo no processo de matrícula clique no botão CONFIRMAR MATRÍCULA.

A janela mostrará o contrato que pode ser impresso caso considere necessário. Nele contêm todas as informações administrativas firmadas entre a instituição e o aluno. Para prosseguir com a rematrícula clique no botão **LI E ACEITO** que se encontra dentro da janela de contrato.

Após o aceite do contrato será gerado o comprovante de rematrícula que deve ser impresso e entregue na secretaria da FAP. Caso o comprovante não seja impresso. Caso não entregue na FAP será acatada a proposta finalizada no sistema.

É possível também imprimir a 2ª Via do comprovante de rematrícula, para resgatá-lo siga os seguintes passos:

Acesse o portal acadêmico > Educacional > Relatórios (última opção do menu lateral) > Emitir relatórios > Comprovante de rematrícula.